【WEBブラウザキャッシュ削除の方法】

1. Internet Explorerの場合 (例: Internet Explorer 11)

① ウインドウ右上の歯車マーク(ツール)をクリックし、表示されたサブメニューから 「インターネットオプション」をクリックします。

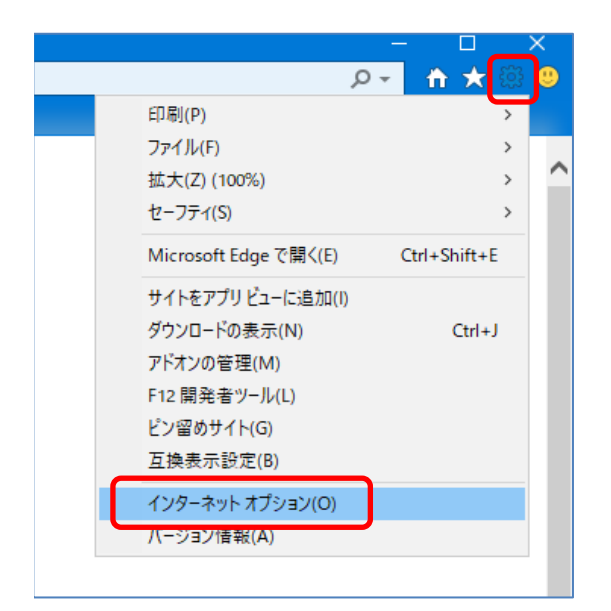

② インターネットオプションウインドウの「閲覧の履歴」内の削除ボタンをクリックします。

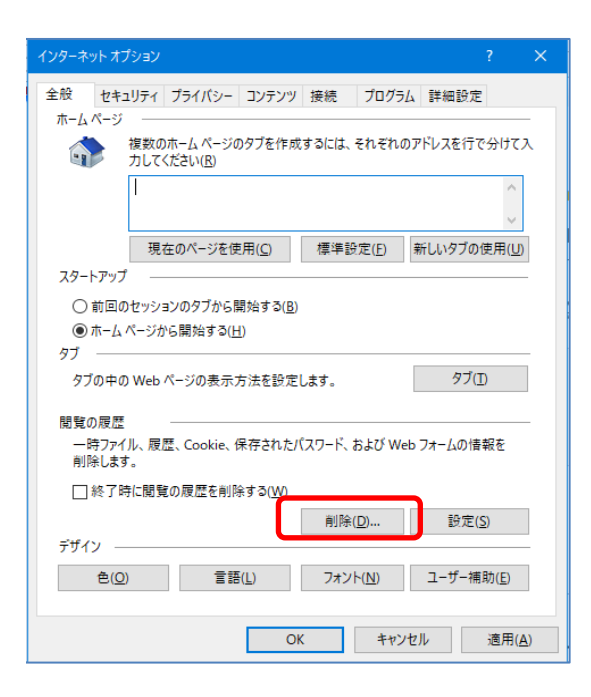

③「インターネットー時ファイルおよびWeb サイトのファイル」だけにチェックをいれて、 他の項目のチェックをすべて外し、削除ボタンをクリックします。

| 閲覧の履歴の削除 ×                                                                                               |  |  |  |  |
|----------------------------------------------------------------------------------------------------|--|--|--|--|
| □お気に入りWebサイトデータを保持する(R)<br>お気に入りWebサイトの基本設定を保持したり、ページを素早く表示したりするために<br>使用される、Cookieとインターネット一時ファイルを保持します。 |  |  |  |  |
| ✓ インターネットー時ファイルおよび Web サイトのファイル(T)<br>情報をすばやく表示するために保存された Web ページ、イメージおよびメディアの<br>コピーです。                 |  |  |  |  |
| □ クッキーと Web サイト データ(O)                                                                                   |  |  |  |  |
| 基本情報の保存または Web サイトのパフォーマンス向上のために Web サイトに<br>よってコンピューターに格納されたファイルまたはデータベースです。                            |  |  |  |  |
| □ 履歴(H)<br>間覧した Web サイトの一覧です。                                                                            |  |  |  |  |
| □ ダウンロードの履歴(W)<br>ダウンロードしたファイルの一覧です。                                                                     |  |  |  |  |
| □ フォーム データ(F)                                                                                            |  |  |  |  |
| フォームに入力した情報を保存したものです。                                                                                    |  |  |  |  |
| □ パスワード(P)                                                                                               |  |  |  |  |
| 以前アクセスした Web サイドにサインインするときにパスワードが自動入力されるように、<br>パスワード情報を格納したファイルです。                                      |  |  |  |  |
| □追跡防止、ActiveX フィルター、およびトラッキング拒否のデータ(K)                                                                   |  |  |  |  |
| フィルター処理から除外されるWebサイトの一覧、閲覧した情報を自動的に流出させ<br>ている可能性があるサイトを検出するために追跡防止が使用するデータ、およびトラッキ<br>ング拒否要求に対する例外です。   |  |  |  |  |
| 間覧の展歴の削除についての詳細<br>削除(D) キャンセル                                                                           |  |  |  |  |

### ④ IE11ウインドウの画面下に「選択された閲覧の履歴が削除されました。」の表示を確認し、 インターネットオプションウインドウのOKボタンをクリックします。 その後、IE11画面下表示の×ボタンをクリックします。

| インターネットオブション ? X                                                                   |                                          |
|------------------------------------------------------------------------------------|------------------------------------------|
| 全般 セキュリティ ブライパシー コンテンツ 接続 ブログラム 詳細設定                                               | ログオン                                     |
| ホームページ<br>複数のホームページのタブを作成するには、それぞれのアドレスを行で分けて入<br>力してください(B)                       |                                          |
| https://office.yahoo.co.jp/                                                        |                                          |
| 現在のページを使用(C) 標準設定(E) 新しいタブの使用(U)                                                   | D、ページが正常に表示されない場合がございま                   |
| スタートアップ                                                                            | Eを変更の上、ご利用くださいますよう、お願い申                  |
| <ul> <li>○ 前回のセッションのタブから開始する(B)</li> <li>● ホーム ページから開始する(H)</li> <li>タブ</li> </ul> | 「設定をして頂く必要がございます。<br>いますよう、お願い申し上げます。    |
|                                                                                    | 頂く必要がございます。<br>Nますよう、お願い申し上げます。          |
| 一時ファイル、履歴、Cookie、保存されたパスワード、および Web フォームの情報を<br>削除します。<br>□ 約 7倍に開発の履歴を削除する(MA     | スを実施いたします。<br>何卒ご了承の程宜しくお願い申し上げます。       |
| デザイン                                                                               | 分析サービスのメンテナンスを実施いたします。<br>うらい状況が発生いたします。 |
| 色(Q) 言語(L) フォント(N) ユーザー補助(E)                                                       | 「水の程且しくお願い中し上げます。                        |
| OK キャンセル 適用( <u>A</u> )                                                            | を実施しました。<br>\。                           |
| <動作環境>                                                                             |                                          |
| 選択された閲覧の履歴が削除されました。                                                                |                                          |

×

#### 2. FireFoxの場合(例:FireFox 68)

① ウインドウ右上の三本線マーク(ツール)をクリックし、表示されたサブメニューから 「オプション」をクリックします。

| \$                  |                                                     | li             | N                | •                 |
|---------------------|-----------------------------------------------------|----------------|------------------|-------------------|
| C                   | Sync にログ                                            | イン             |                  |                   |
| Ø                   | コンテンツブロ                                             | コッキング          |                  | 標準                |
| Ģ                   | 新しいウィン                                              | ドウ             |                  | Ctrl+N            |
| 8                   | 新しいプライ                                              | ベートウィンド        | <sup>い</sup> つ ( | trl+Shift+P       |
| ¢                   | 以前のセッシ                                              | ションを復元         |                  |                   |
|                     | -                                                   |                |                  | 1 7               |
|                     | 7-7                                                 | _              | 100%             | +   "             |
|                     | メーム<br>編集                                           | - (            | *                | +   ⊻'<br>°b ê    |
| hit.                | スーム<br>編集<br>ブラウジング                                 | ライブラリー         | *                | +   "<br>•<br>>   |
| \<br>₩0             | スーム<br>編集<br>ブラウジング・<br>ログインとパ                      | ライブラリー<br>スワード | *                | +   "<br>6 ê<br>> |
| \<br>⊷o<br><b>±</b> | スーム<br>編集<br>ブラウジング <sup>5</sup><br>ログインとパン<br>アドオン | ライブラリー<br>スワード | 100%<br>X        | +   2"            |
| ∭\<br>⊷<br>‡        | スーム<br>編集<br>ブラウジング・<br>ログインとパ:<br>アドオン<br>オプション    | ライブラリー<br>スワード | к<br>к           | + <sup>2</sup>    |

② 画面左側のメニューから「プライバシーとセキュリティ」をクリック後、画面を下にスクロールし、 「Cookie とサイトデータ」項目のデータを消去ボタンをクリックします。

| ✿般                      | ウェブサイトに "Do Not Track" 信号を送り、追跡されたくないことを知らせます 詳細作         | 青報                    |
|-------------------------|-----------------------------------------------------------|-----------------------|
| <b>ⓑ</b> <sup>⋆–ム</sup> | ○ 常に送る                                                    |                       |
| <b>Q</b> 検索             | ● 既知のトラッカーをブロックする設定時のみ                                    |                       |
| プライバシーとセキュリティ           | Cookie とサイトデータ                                            |                       |
| Sync                    | 保存された Cookie とサイトデータとキャッシュのディスク使用量は現在 152 MB で<br>す。 詳細情報 | データを消去( <u>L</u> )    |
|                         |                                                           | データを管理( <u>M</u> )    |
|                         | Firefox を閉じたときに Cookie とサイトデータを削除する(C)                    | サイトの設定を管理( <u>P</u> ) |
|                         |                                                           |                       |

### ③「ウェブコンテンツのキャッシュ」だけにチェックをいれて、 他の項目のチェックをすべて外し、消去ボタンをクリックします。

| データを消去                                                                                      |                                        | ×        |
|---------------------------------------------------------------------------------------------|----------------------------------------|----------|
| Firefox に保存した Cookie とサイトデータをすべて消去すると、ウ:<br>あります。また、オフラインのウェブコンテンツが削除されます。キャッジ<br>には影響しません。 | ⊑ブサイトからログアウトされること:<br>ンュデータの消去は、ログイン状態 | が<br>!   |
| Cookie とサイトデータ (0 bytes)( <u>S</u> ) 消去すると、ウェブサイトからログアウトされることがあります                          |                                        |          |
| ✓ ウェブコンテンツのキャッシュ (152 MB)(W)<br>ウェブサイトの画像とデータの再読み込みが必要になります。                                | ]                                      |          |
|                                                                                             | キャンセル(C) 消去(L)                         | <u>]</u> |

# ④ オプションタブの×ボタンを押してウインドウを閉じます。

| × | 🕻 🔆 オプション |                    | ×                   | + |
|---|-----------|--------------------|---------------------|---|
|   | Firefox   | about:preferences# | <sup>‡</sup> privac | y |

#### 3. Google Chromeの場合(例: Chrome 75)

 Chrome画面右上の縦3点ボタン(Google Chromeの設定)をクリックし、 サブメニューの設定をクリックします。

| 0-7             | \$     |            | :     |
|-----------------|--------|------------|-------|
| 新しいタブ(T)        |        | Ctr        | 1+T   |
| 新しいウィンドウ(N)     |        | Ctrl       | +N    |
| シークレット ウィンドウを開く | (I)    | Ctrl+Shift | +N    |
| 履歴(H)           |        |            | •     |
| ダウンロード(D)       |        | Cti        | rl+J  |
| ブックマーク(B)       |        |            | •     |
| ズーム             | - 100% | +          | 20    |
| 印刷(P)           |        | Ctr        | I+P   |
| キャスト(C)         |        |            |       |
| 検索(F)           |        | Ctr        | ·I+F  |
| その他のツール(L)      |        |            | +     |
| 編集 切り取り(T)      | ⊐ピ–(C) | 貼り付        | (†(P) |
| 設定(S)           |        |            |       |
| ヘルノ(H)          |        |            | •     |

② 画面を下にスクロールしていき、詳細設定の文字をクリックします。

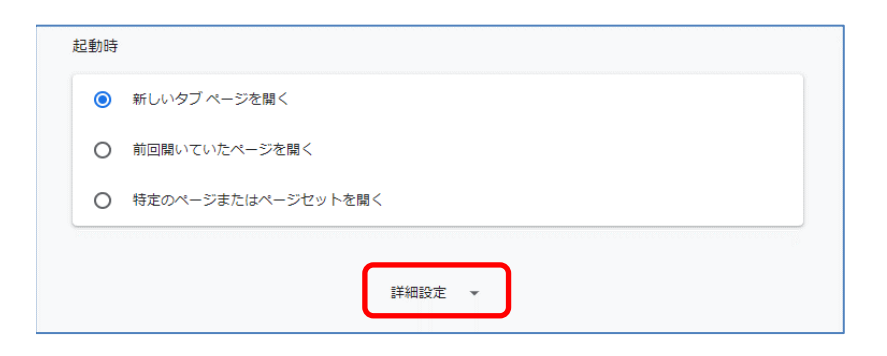

③ プライバシーとセキュリティ欄内の閲覧履歴データの削除をクリックします。

| プライバシーとセキュリティ                                                                                 |   |
|-----------------------------------------------------------------------------------------------|---|
| 同期と Google サービス<br>プライバシー、セキュリティ、データ収集に関連するその他の設定                                             | • |
| Chrome <b>へのログインを許可する</b><br>この設定を無効にすると、Chrome にログインすることなく Gmail などの Google サイトにログイン<br>できます | - |
| 閲覧トラフィックと一緒に「トラッキング拒否」リクエストを送信する                                                              |   |
| お支払い方法を保存しているかどうかの確認をサイトに許可する                                                                 |   |
| ページをプリロードして、閲覧と検索をすばやく行えるようにします<br>Cookie を使って設定を保存する(これらのページにアクセスしない場合も Cookie が保持されます)      |   |
| 証明書の管理<br>HTTPS / SSL の証明書と設定を管理します                                                           |   |
| サイトの設定<br>ウェブサイトに使用を許可する情報や、表示してもよいコンテンツを管理します                                                | • |
| <mark>閲覧履歴データの削除</mark><br>閲覧履歴、Cookie、キャッシュなどを削除します                                          | • |

# ④ 期間を「全期間」に変更し、「キャッシュされた画像とファイル」のみチェックを入れ、 その他項目はチェックを外し、データを削除ボタンをクリックします。

| 閲覧履歴データの削除 |                                                                                    |                                               |  |  |
|------------|------------------------------------------------------------------------------------|-----------------------------------------------|--|--|
|            | 基本設定                                                                               | 詳細設定                                          |  |  |
| 期間         | 全期間                                                                                |                                               |  |  |
|            | 閲覧履歴<br>アドレスバーの履歴とオートコン<br>アカウントの myactivity.google.co<br>いる場合があります。               | プリートを削除します。お使いの Google<br>m に、他の形式の閲覧履歴が記録されて |  |  |
|            | Cookie と他のサイトデータ<br>ほとんどのサイトからログアウト<br>るように Google アカウントへのE                        | します。ただし、同期データを削除でき<br>コグイン状態は維持されます。          |  |  |
|            | キャッシュされた画像とファイル<br>✓ 7.5 MB を解放します。サイトによっては、次回アクセスする際に読み込み<br>がこれまでより遅くなる可能性があります。 |                                               |  |  |
|            |                                                                                    | キャンセル データを削除                                  |  |  |

⑤ オプションタブの×ボタンを押してウインドウを閉じます。

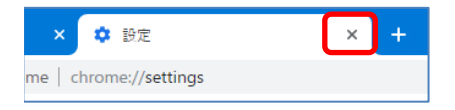

以 上